# How to Use SensusAccess

Last Modified on 01/31/2019 3:44 pm MST

To locate SensusAccess in the portal, select Academic and Technology Resources under the Academics/Schedule tab. Then select SensusAccess:

| Other                              |
|------------------------------------|
|                                    |
| Disability Services                |
| Order Your Student Id Card         |
| Accreditation                      |
| Communication and Privacy Policies |
| SensusAccess                       |

From there, you can utilize the expandable form within the SensusAccess page

| USING SENSUSACCESS TO CONVERT A FILE – SUBMISSION FORM                                                                                                    |
|----------------------------------------------------------------------------------------------------|
| Follow the four easy steps below to have your document converted into an alternative, accessible format. The result is delivered in your email inbox. You may upload one or more files, enter a URL to a file or simply type in the text you wish to have converted. The form expands as you make your selections. |
| Source                                                                                                    |
| • File                                                                                                    |
| © URL                                                                                                    |
| ○ Text                                                                                                    |
| STEP 1 - UPLOAD YOUR DOCUMENT                                                                                                    |
| Select your file and upload it to the server (max 64 MB). Multiple files of the same type may be selected. Supported file types are .DOC, .DOCX, .PDF, .PPT, .PPTX, .TXT, .XML, .HTML, .HTM, .RTF, .EPUB, .MOBI, .TIFF, .TIF, .GIF, .JPG, .JPEG, .BMP, .PNG, .PCX, .DCX, .J2K, .JP2, .JPX, .DJV and .ASC           |
| File name: Choose Files No file chosen Upload                                                                                                    |
|                                                                                                    |
| © 2018 Sensus ApS. All rights reserved. Powered by RoboBraille®. 4.0.19                                                                                                    |

## Step 1 – Upload Your Document

You will first need to choose the source. When using a file, you will need to upload the

document. Note, you can upload multiple documents at the same time.

Once the file has been selected, you will see it listed next to choose file. Then click Upload. The form will expand to the next step

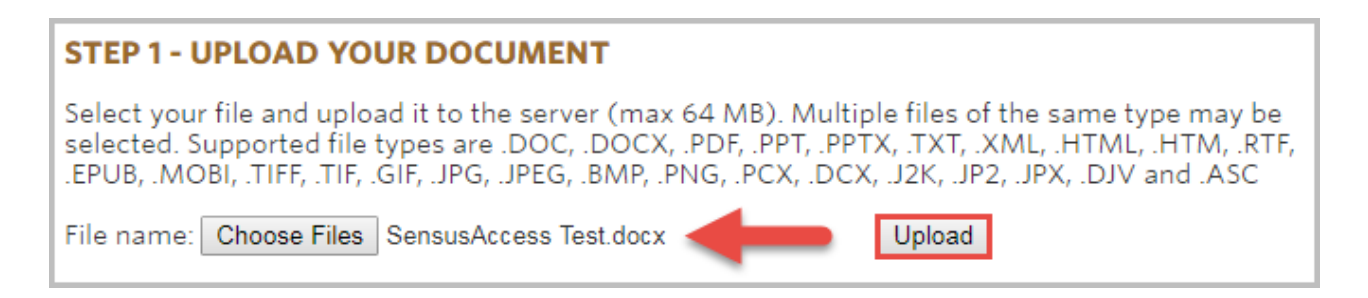

## Step 2 – Select Output Format

Choose your desired output format. Once you choose an option, the form will expand

again

| STEP 2 - SELECT OUTPUT FORMAT                                                                            |  |
|----------------------------------------------------------------------------------------------------|--|
| Specify the target format of your document. For this document type, the following formats are available: |  |
| Target format                                                                                            |  |
| MP3 audio                                                                                                |  |
| DAISY full text and audio                                                                                |  |
| DAISY Math full text and audio                                                                           |  |
| Braille                                                                                                  |  |
| © E-book                                                                                                 |  |
| Accessibility conversion                                                                                 |  |

## Step 3 – Select Output Options (will vary by type)

You can choose between MP3 audio, Braille, E-book, or an accessibility conversion.

When choosing MP3 audio, Step 3 is to specify Audio Options. There are several languages to choose from, as well as the desired speed you would like the text to be read. Make sure you listen before uploading tons of files, you may discover you like things slower, faster, or with a British accent ;)

| Target format                                                                   |
|---------------------------------------------------------------------------------|
| MP3 audio                                                                       |
| DAISY full text and audio                                                       |
| DAISY Math full text and audio                                                  |
| ◎ Braille                                                                       |
| © E-book                                                                        |
| Accessibility conversion                                                        |
|                                                                                 |
| STEP 3 - SPECIFY AUDIO OPTIONS                                                  |
| Specify the natural language of your document and how fast you want the speech. |
| _ Options                                                                       |
| Language: American English                                                      |
| Second Namel                                                                    |
| speed. Normal                                                                   |
|                                                                                 |

When choosing Braille, you will need to specify Braille options, including the language,

contraction level, as well as the target format.

| STEP 2 - SELECT OUTPUT FORMAT                                                                                                    |
|----------------------------------------------------------------------------------------------------|
| Specify the target format of your document. For this document type, the following formats are available:                                   |
| Target format<br>MP3 audio<br>DAISY full text and audio<br>DAISY Math full text and audio<br>Braille<br>E-book<br>Accessibility conversion |
| STEP 3 - SPECIFY BRAILLE OPTIONS                                                                                                    |
| Specify the natural language of your document, requested contraction level and target format of the Braille document.                      |
| Options Language: American English  Contraction lovel: Crede 2                                                                             |
| Target format: pef3329pd                                                                                                    |

**When choosing E-book**, Step 3 is to specify E-book Options. This includes EPUB, EPUB3 with media overlay, or MOBI (Kindle). You can also adjust the font size from normal to huge (40 point).

| STEP 2 - SELECT OUTPUT FORMAT                                                                            |
|----------------------------------------------------------------------------------------------------|
| Specify the target format of your document. For this document type, the following formats are available: |
| Target format                                                                                            |
| O MP3 audio                                                                                              |
| DAISY full text and audio                                                                                |
| DAISY Math full text and audio                                                                           |
| O Braille                                                                                                |
| ● E-book                                                                                                 |
| Accessibility conversion                                                                                 |
| STEP 3 - SPECIFY E-BOOK OPTIONS<br>Specify the target format of your e-book.<br>Options-<br>Format: EPUB |
| Base font size: Normal 🔻                                                                                 |

When choosing Accessibility Conversion, you will need to choose from a variety of target formats like DOC, DOCX, RTF, Tagged PDF, XLS, htm, and more. These options are here because some screen readers work better with a Word document rather than PDF and all PDFs are not created equal; if a PDF hasn't been tagged, it will not be organized nor will the images be labeled for a screen reader to perceive the order or information. Please see the SensusAccess article for information on how to tag a PDF

| Specify the target format of your document. For this document type, the following formats are available: Target format MP3 audio DAISY full text and audio DAISY Math full text and audio Braille E-book Accessibility conversion STEP 3 - SPECIFY ACCESSIBILITY CONVERSION OPTIONS Specify the target format of the conversion. Options Target format: pdf - Tagged PDF | STEP 2 - SELECT OUTPUT FORMAT                                                                                                    |
|----------------------------------------------------------------------------------------------------|----------------------------------------------------------------------------------------------------|
| Target format<br>MP3 audio<br>DAISY full text and audio<br>DAISY Math full text and audio<br>Braille<br>E-book<br>Accessibility conversion<br>STEP 3 - SPECIFY ACCESSIBILITY CONVERSION OPTIONS<br>Specify the target format of the conversion.<br>Options<br>Target format: pdf - Tagged PDF                                                                            | Specify the target format of your document. For this document type, the following formats are available:                               |
| <ul> <li>MP3 audio</li> <li>DAISY full text and audio</li> <li>DAISY Math full text and audio</li> <li>Braille</li> <li>E-book</li> <li>Accessibility conversion</li> </ul> STEP 3 - SPECIFY ACCESSIBILITY CONVERSION OPTIONS Specify the target format of the conversion. Options Target format: pdf - Tagged PDF <                                                     | Target format                                                                                                    |
| <ul> <li>DAISY full text and audio</li> <li>DAISY Math full text and audio</li> <li>Braille</li> <li>E-book</li> <li>Accessibility conversion</li> </ul> STEP 3 - SPECIFY ACCESSIBILITY CONVERSION OPTIONS Specify the target format of the conversion. Options Target format: pdf - Tagged PDF <                                                                        | O MP3 audio                                                                                                    |
| <ul> <li>DAISY Math full text and audio</li> <li>Braille</li> <li>E-book</li> <li>Accessibility conversion</li> </ul> STEP 3 - SPECIFY ACCESSIBILITY CONVERSION OPTIONS Specify the target format of the conversion. Options Target format: pdf - Tagged PDF                                                                                                    | DAISY full text and audio                                                                                                    |
| <ul> <li>Braille</li> <li>E-book</li> <li>Accessibility conversion</li> </ul> STEP 3 - SPECIFY ACCESSIBILITY CONVERSION OPTIONS Specify the target format of the conversion. Options Target format: pdf - Tagged PDF                                                                                                    | DAISY Math full text and audio                                                                                                    |
| E-book Accessibility conversion STEP 3 - SPECIFY ACCESSIBILITY CONVERSION OPTIONS Specify the target format of the conversion. Options Target format: pdf - Tagged PDF                                                                                                    | Braille                                                                                                    |
| Accessibility conversion     STEP 3 - SPECIFY ACCESSIBILITY CONVERSION OPTIONS       Specify the target format of the conversion.       Options       Target format: pdf - Tagged PDF                                                                                                    | C E-book                                                                                                    |
| STEP 3 - SPECIFY ACCESSIBILITY CONVERSION OPTIONS Specify the target format of the conversion. Options Target format: pdf - Tagged PDF                                                                                                    | Accessibility conversion                                                                                                    |
|                                                                                                    | STEP 3 - SPECIFY ACCESSIBILITY CONVERSION OPTIONS Specify the target format of the conversion. Options Target format: pdf - Tagged PDF |

## Step 4 – Enter Email Address and Submit Request

You must use your CSU-Global email address!!! This is how we authenticate that only

CSU-Global students, staff, faculty, and alumni are using the service.

# **STEP 4 - ENTER EMAIL ADDRESS AND SUBMIT REQUEST**

Email address: CSU-Global Email ONLY!

Submit

## Once you submit, a receipt will show your successfully submitted material

#### RECEIPT

Your document has been successfully submitted to the service for conversion. Once completed, the result will be delivered to your email inbox.

#### DETAILS

| Parameter      | Value                                 |
|----------------|---------------------------------------|
| File name:     | SensusAccess+Test.docx                |
| Extension:     | .docx                                 |
| Email address: | amber.parrish@csuglobal.edu           |
| Process:       | MP3 audio (usspeech@sensusaccess.com) |
| Language:      | American English                      |
| Speed:         | Normal                                |